## **GERAR ARQUIVO SPED FISCAL**

1º Passo – Iremos acessar **"Gerenciamento do Sistema"**, clicando sobre logotipo. Conforme imagem abaixo.

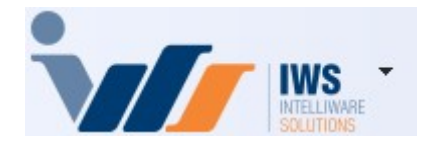

2º Passo – Para gerar arquivo **"SPED"**. Acesse **(RELATÓRIOS ► EFD ► ARQUIVO SPED)**. Conforme ilustrado na imagem.

| 4  | Cadastros              | ٠ |   |                       |   |   |                  |
|----|------------------------|---|---|-----------------------|---|---|------------------|
| -  | PDV                    | ٠ |   |                       |   |   |                  |
| -  | Estoque                | ٠ |   |                       |   |   |                  |
| 0  | Integrações            | ٠ |   |                       |   |   |                  |
| ā  | IntelliStock           | ٠ |   |                       |   |   |                  |
| ŵ  | Matriz e Filiais       | ٠ |   |                       |   |   |                  |
| i' | Gerenciador de Tarefas | ٠ |   |                       |   |   |                  |
| ŏ  | Financeiro             |   |   |                       |   |   |                  |
| -  | Contabilidade          | + |   |                       |   |   |                  |
| C  | Relatórios             |   |   | Gestão de Estoque     | • |   |                  |
| -  | Configuração           | • |   | Gestão Financeira     |   |   |                  |
| T  | Ferramentas            | • |   | Gestão de Vendas      | ٠ |   |                  |
| 2  | Mostra/Esconder Menu   |   |   | Gestão de Compras     | ٠ |   |                  |
| _  | Suporte                |   |   | Gestão Fiscal         | • |   |                  |
|    | Encerrar               |   |   | EFD                   |   | 0 | Arquivo Sintegra |
|    |                        |   |   | Análise de Resultados | ٠ | ۹ | Arquivo SPED     |
|    |                        |   |   | Cadastros             |   |   |                  |
|    |                        |   |   | Produção              |   |   |                  |
|    |                        |   |   | Logistica             |   |   |                  |
|    |                        |   | - | Gerador               |   |   |                  |

3º Passo – Na aba **"SPED FISCAL"**, selecione o local onde o arquivo deverá ser salvo, conforme ilustrado na imagem.

| sta C:\SPE | Đ                                  | ŝ                   |  |
|------------|------------------------------------|---------------------|--|
| s          | elect Directory                    | ×                   |  |
| 1          | Directory <u>N</u> ame:<br>C:\SPED |                     |  |
|            | Directories:                       | <u>Eiles: (*,*)</u> |  |
|            | C:\                                |                     |  |
|            | EFD_47646736000286_20250           | 3                   |  |
|            |                                    | Drives:             |  |
|            | L                                  |                     |  |

Preencha os campos **"Ano"** e **"Mês"**. No campo **"Finalidade"**, mantenha a opção **"Remessa do arquivo original"**. Caso o arquivo esteja sendo gerado novamente em função de uma retificação, selecione a opção **"Remessa do arquivo substituto"**, conforme ilustrado na imagem.

| Geração de Arquivo SPED - EFD                                                  |                                   | <u> </u> | × |
|--------------------------------------------------------------------------------|-----------------------------------|----------|---|
| SPED Fiscal EFD PIS Cofins                                                     |                                   |          |   |
| Pasta C:\SPED                                                                  | 8                                 |          |   |
| Ano 2025 Mês 3 Finalidade Remessa do aro                                       | quivo original                    |          |   |
| Gerar Arquivo sem Intervenção do Usua Remessa do arc                           | uivo original<br>quivo substituto |          |   |
| Gerar Inf. Opcionais de NF com Situação 08                                     | Vencimento Código da Re           | ceita    |   |
| Gerar Bloco K (Estoque e Produção) Incluir informações de Inventário (Bloco H) | 15/04/2025 • 046-2                |          |   |
|                                                                                | ICMS-ST a recolher                |          |   |
|                                                                                | Vencimento Código da Re           | ceita    |   |
|                                                                                | 15/04/2025 • 046-2                |          |   |
|                                                                                | Gerar Itens de NF-e Própria (Reg  | g. C170) |   |
|                                                                                | ☐ Bloquear<br>Lancamentos         | rar      |   |
| Status                                                                         |                                   |          |   |

Informe o vencimento e o código da receita para os campos **"ICMS a recolher"** e **"ICMS-ST a recolher"**. Em seguida, clique no botão **"Gerar"**, conforme ilustrado na imagem.

| Geração de Arquivo SPED - EFD                                                                                                    |                                                                                                    | - 0                | × |
|----------------------------------------------------------------------------------------------------|----------------------------------------------------------------------------------------------------|--------------------|---|
| SPED Fiscal EFD PIS Cofins                                                                                                    |                                                                                                    |                    |   |
| Pasta C:\SPED                                                                                                    | <b>6</b>                                                                                                    |                    |   |
| Ano 2025 Mês 3 Einalidade                                                                                                    | Remessa do arquivo original $\sim$                                                                                                    |                    |   |
| <ul> <li>Gerar Arquivo sem Intervenção do Usua</li> <li>Gerar Inf. Opcionais de NF com Situaçã</li> <li>Gerar Bloco K (Estoque e Produção)</li> <li>Incluir informações de Inventário (Bloco</li> </ul> | rio<br>ICMS a recolher<br>Vencimento<br>IS/04/2025<br>Ud6-2<br>ICMS-ST a recolher<br>Vencimento<br>Código da R<br>15/04/2025<br>Ud6-2<br>Ud6-2<br>Ud6-2 | teceita            |   |
| Status                                                                                                    | Gerar Itens de NF-e Própria (R<br>Bloquear<br>Lancamentos                                                                                               | eg. C170)<br>Gerar |   |

Em caso de dúvidas quanto às informações acima, estas deverão ser preenchidas com a orientação do contador da empresa, garantindo a conformidade com a legislação fiscal e evitando eventuais problemas tributários.

Será exibida uma tela informando os dias em que as vendas não foram confirmadas, conforme ilustrado na imagem.

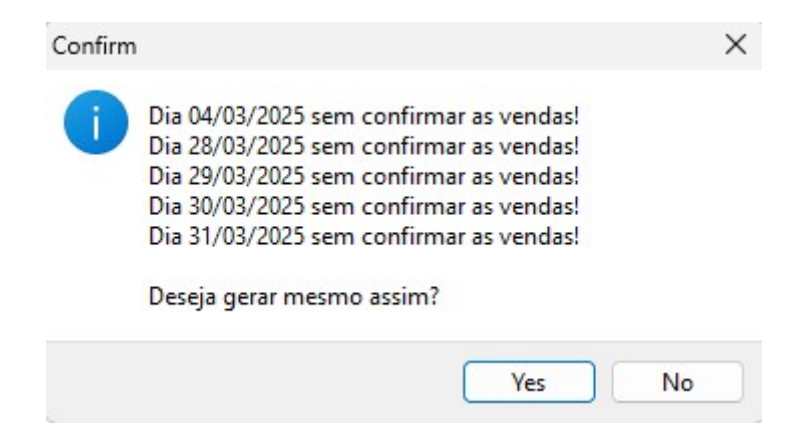

Caso não tenha havido vendas nos dias informados, a mensagem pode ser desconsiderada. Se for necessário verificar as informações referentes às vendas dos cupons fiscais, acesse CONFERÊNCIA DAS VENDAS E EXPORTAÇÃO XML (NFCE).

Será exibida uma tela informando se você deseja bloquear o lançamento de novas notas fiscais no período em que o arquivo **"SPED"** foi gerado, conforme ilustrado na imagem.

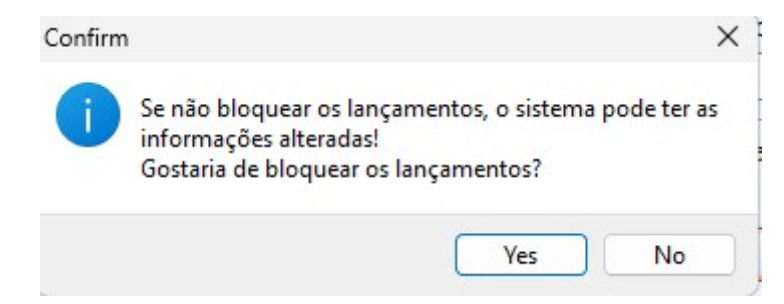

Se for selecionada a opção **"Yes"** e, posteriormente, houver a necessidade de lançar novas notas fiscais no mês bloqueado, será necessário realizar o desbloqueio do período. Nesse caso, basta entrar em contato com o suporte técnico para que o procedimento seja realizado.

Automaticamente, será criada uma pasta contendo o arquivo **"SPED Fiscal"**. Conforme ilustrado na imagem.

| Pasta C:\SPED                                                                                                    | <u>i</u>                                                                     |
|----------------------------------------------------------------------------------------------------|------------------------------------------------------------------------------|
| Ano 2025 Mês 3 Einalidade Reme                                                                                                    | ssa do arquivo original 🗸 🗸                                                  |
| <ul> <li>Gerar Arquivo sem Intervenção do Usuário</li> <li>Gerar Inf. Opcionais de NF com Situação 08</li> <li>Gerar Bloco K (Estoque e Produção)</li> <li>Incluir informações de Inventário (Bloco H)</li> </ul> | ICMS a recolher<br>Vencimento Código da Receita<br>15/04/2025 • 046-2        |
| Information<br>Arquivo<br>C:\SPED<br>gerado                                                                                                    | EFD<br>N47646736000286\47646736000286_202503.txt<br>com sucesso.<br>OK Gerar |
|                                                                                                    |                                                                              |
| Status                                                                                                    |                                                                              |

O arquivo **"SPED Fiscal"** referente ao mês de fevereiro é de entrega obrigatória. Nesse período, é necessário informar o Bloco H, correspondente ao inventário do ano anterior. Ressalta-se que alguns clientes optam por informar o Bloco H periodicamente, conforme sua rotina contábil.

△ Para que o inventário conste no arquivo **"SPED Fiscal"**, será necessário ter realizado a escrituração do inventário no sistema, acesse GERAÇÃO DO LIVRO DE INVENTÁRIO.

Para realizar a inclusão do inventário no **"SPED Fiscal"**, selecione a opção **"Incluir informações de Inventário (Bloco H)"**.

1. Informe a data do inventário;

- 2. Conta contábil;
- 3. Finalidade.

Após o preenchimento dos dados, clique no botão "+" para adicioná-los. Para concluir, clique no botão "Gerar" e o arquivo será criado.

Conforme ilustrado na imagem.

| Geração de Arqu                                       | iivo SPED - EFD                                                                                                    |                  |                                             |                              | -  |   | × |
|-------------------------------------------------------|----------------------------------------------------------------------------------------------------|------------------|---------------------------------------------|------------------------------|----|---|---|
| SPED Fiscal EFI                                       | D PIS Cofins                                                                                                    |                  |                                             |                              |    |   |   |
| Pasta C:\SPED                                         |                                                                                                    |                  |                                             | 2                            |    |   |   |
| Ano 2025                                              | Mês 3 <u>F</u> inalidade                                                                                                    | Remessa do arqui | vo original $\sim$                          |                              |    |   |   |
| Gerar Arquivo s<br>Gerar Inf. Opci<br>Gerar Bloco K ( | sem Intervenção do Usu<br>onais de NF com Situaçã<br>'Estoque e Producão)<br>ções de Inventário (Bloci                                                  | ário<br>šo 08    | ICMS a recolher<br>Vencimento<br>15/04/2025 | Código da Receita            |    |   |   |
| Utilizar Custo B                                      | Iruto (Bloco H)                                                                                                    |                  | -ICMS-ST a recolhe                          | r                            |    |   |   |
| Conta Contábil                                        | 102003040                                                                                                    | 2                | Vencimento 15/04/2025                       | Código da Receita<br>• 046-2 |    | 1 |   |
| Einalidade 3                                          | 01 - Final do período<br>01 - Final do período<br>02 - Mudança tributaçi<br>03 - Baixa cadastral<br>04 - Alteração de regin<br>05 - Solicitação de fiso | ăo               | Gerar Itens de                              | NF-e Própria (Reg. C17       | 0) |   |   |
| Status                                                | 06 - Todas                                                                                                    |                  |                                             |                              |    |   |   |

O arquivo "SPED Fiscal" foi gerado com sucesso, conforme ilustrado na imagem.

| SPED FISCAL EFD PIS Collins                                                                                                    |                                                                                                    |
|----------------------------------------------------------------------------------------------------|----------------------------------------------------------------------------------------------------|
| Pasta C:\SPED                                                                                                    | <b>6</b>                                                                                                    |
| Ano 2025 Mês 2 Einalidade Remessa do an                                                                                                    | quivo original 🗸 🗸                                                                                                    |
| ✓ Gerar Arquivo sem Intervenção do Usuário         Gerar Inf. Opcionais de NF com Situação 08         Gerar Bloco K (Estoque e Produção)         ✓ Incluir informações de Inventário (Bloco H)         Utilizar Custo Bruto (Bloco H)         Inventário         Conta Contábil         Finalidade         31/12/2024 102003040 01 - Fi | ICMS a recolher<br>Vencimento Código da Receita<br>15/03/2025 046-2<br>ICMS-ST a recolher<br>X Ja Receita<br>6000286\47646736000286_202502.txt<br>sso.<br>OK Gerar |
| Status                                                                                                    |                                                                                                    |
| Criando Diretório.<br>Diretório "C:\SPED" criado com sucesso!<br>Gerado Identificador EFD: 289148101<br>Iniciando geração do SPED Fiscal relativo ao período de 01/0<br>Informações geradas com sucesso!<br>Gravando EFD.<br>EFD Gravado com sucesso!<br>Geração iniciada às 14:27:01<br>Geração finalizada às 14:27:01                 | 02/2025 a 28/02/2025.                                                                                                    |

Em caso de dúvidas, entre em contato com nosso suporte técnico para obter auxílio.

## GERAR ARQUIVO SPED CONTRIBUIÇÕES

1º Passo – Na aba **"EFD PIS COFINS"**, selecione o local onde o arquivo deverá ser salvo, conforme ilustrado na imagem.

🔘 Geração de Arquivo SPED - EFD

|    | - | $\times$ |  |
|----|---|----------|--|
|    |   |          |  |
| -2 |   |          |  |

| SPED Fise                                                          | cal EFD PIS Cofins                                                                                                    |                                  |                                      |
|--------------------------------------------------------------------|----------------------------------------------------------------------------------------------------|----------------------------------|--------------------------------------|
| Pasta C                                                            | :\SPED                                                                                                    |                                  | <b>a</b>                             |
| Ano                                                                | 202 Select Directory                                                                                                    | ×                                |                                      |
| Finalidad<br>Gerat<br>Gerat<br>Gerat<br>Gerat<br>Inclui<br>Finclui | de         Image: Reg           r Arqu         C:\SPED           r Arqu         Directories:           r Reg         Image: C:\           ir Not         Image: SPED           ir Toc         147646736000286_202502           me de         147646736000286_202503 | <u>F</u> iles: (*.*)             |                                      |
|                                                                    | EFD_47646736000286_202503                                                                                                    | Drives:<br>E c: [ ~<br>OK Cancel | ☐ Bloquear<br>Lancamentos<br>✔ Gerar |

Preencha os campos "Ano" e "Mês". No campo "Finalidade", mantenha a opção "Remessa do arquivo original". Caso o arquivo esteja sendo gerado novamente em função de uma retificação, selecione a opção "Remessa do arquivo substituto", conforme ilustrado na imagem.

| Geração de Arquivo SPED - EFD                                                   | _                                                                                                    |                  | × |
|---------------------------------------------------------------------------------|----------------------------------------------------------------------------------------------------|------------------|---|
| SPED Fiscal EFD PIS Cofins                                                      |                                                                                                    |                  |   |
| Pasta C:\SPED 🗃                                                                 |                                                                                                    |                  |   |
| Ano 2025 <u>M</u> ês 3                                                          |                                                                                                    |                  |   |
| Finalidade Remessa do arquivo original                                          |                                                                                                    |                  |   |
| Gerar Ar Remessa do arquivo original                                            |                                                                                                    |                  |   |
| Gerar Argano esti di arquivo substituto                                         |                                                                                                    |                  |   |
| Gerar Registros de Itens sem direito a crédito                                  |                                                                                                    |                  |   |
| Incluir Notas Fiscais de Transferencia                                          |                                                                                                    |                  |   |
| 🗹 Incluir Todas Notas Fiscais (Efeito Apenas na geração NÃO consolidada)        |                                                                                                    |                  |   |
| Regime de Apuração da Contribuição Previdenciaria Sobre Receita Bruta (Bloco P) |                                                                                                    |                  |   |
|                                                                                 | Bloo<br>Lan                                                                                                    | quear<br>camento | s |
|                                                                                 | <ul> <li>Image: A set of the set of the</li></ul> | Gerar            |   |
|                                                                                 |                                                                                                    |                  |   |
|                                                                                 |                                                                                                    |                  |   |
|                                                                                 |                                                                                                    |                  |   |

Mantenha as informações preenchidas e, em seguida, clique no botão "Gerar", conforme ilustrado na imagem.

| 圆 Geração de Arquivo SPED - EFD                                                 |          | _             |                 | Х |
|---------------------------------------------------------------------------------|----------|---------------|-----------------|---|
| SPED Fiscal EFD PIS Cofins                                                      |          |               |                 |   |
| Pasta C:\SPED                                                                   | <b>ä</b> |               |                 |   |
| <u>A</u> no 2025 <u>M</u> ês 3                                                  |          |               |                 |   |
| Einalidade Remessa do arquivo original ~                                        |          |               |                 |   |
| 🗹 Gerar Arquivo sem Intervenção do Usuário                                      |          |               |                 |   |
| Gerar Arquivo com NF-e e CF Consolidados                                        |          |               |                 |   |
| Gerar Registros de Itens sem direito a crédito                                  |          |               |                 |   |
| Incluir Notas Fiscais de Transferencia                                          |          |               |                 |   |
| 🗹 Incluir Todas Notas Fiscais (Efeito Apenas na geração NÃO consolidada)        |          |               |                 |   |
| Regime de Apuração da Contribuição Previdenciaria Sobre Receita Bruta (Bloco P) |          |               |                 |   |
|                                                                                 |          | Bloqu<br>Lanc | uear<br>amentos |   |
|                                                                                 |          | ~             | Gerar           |   |
|                                                                                 |          |               |                 |   |
|                                                                                 |          |               |                 |   |

Será exibida uma tela informando os dias em que as vendas não foram confirmadas, conforme ilustrado na imagem.

| Confirm |                                                                                                    | >  | < |
|---------|----------------------------------------------------------------------------------------------------|----|---|
| 1       | Dia 04/03/2025 sem confirmar as vendas!<br>Dia 28/03/2025 sem confirmar as vendas!<br>Dia 29/03/2025 sem confirmar as vendas!<br>Dia 30/03/2025 sem confirmar as vendas!<br>Dia 31/03/2025 sem confirmar as vendas!<br>Deseja gerar mesmo assim? |    |   |
|         | Ves                                                                                                    | No | ) |

Caso não tenha havido vendas nos dias informados, a mensagem pode ser desconsiderada. Se for necessário verificar as informações referentes às vendas dos cupons fiscais, acesse CONFERÊNCIA DAS VENDAS E EXPORTAÇÃO XML (NFCE).

Será exibida uma tela informando se você deseja bloquear o lançamento de novas notas fiscais no período em que o arquivo **"SPED"** foi gerado, conforme ilustrado na imagem.

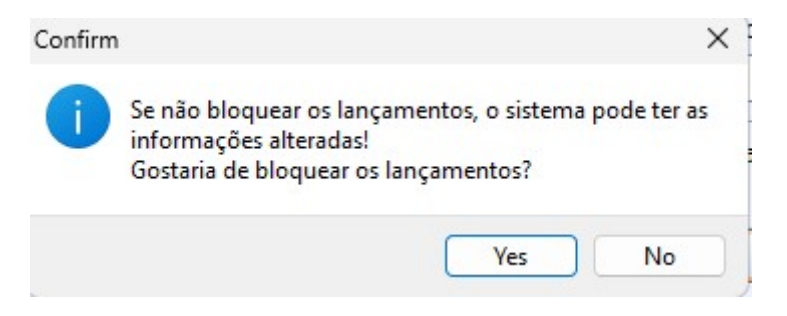

Se for selecionada a opção **"Yes"** e, posteriormente, houver a necessidade de lançar novas notas fiscais no mês bloqueado, será necessário realizar o desbloqueio do período. Nesse caso, basta entrar em contato com o suporte técnico para que o procedimento seja realizado.

Automaticamente, será criada uma pasta contendo o arquivo **"SPED Contribuições"**. Conforme ilustrado na imagem.

| 👩 Geração de Arquivo SPED - EFD                                                                                                    |              |                           | $\times$ |
|----------------------------------------------------------------------------------------------------|--------------|---------------------------|----------|
| SPED Fiscal EFD PIS Cofins                                                                                                    |              |                           |          |
| Pasta C:\SPED   Ano 2025   Mês 3   Einalidade Remessa do arquivo original Inalidade Gerar Arquivo sem Intervenção do Usuário Gerar Arquivo com NF-e e CF Consolidados Gerar Registros de Itens sem direito a crédito Incluir Notas Fiscais de Transferencia Incluir Todas Notas Fiscais (Efeito Apenas na geração NÃO consolidada) Regime de Apuração da Contr Information Arquivo EFD C:\SPED\EFD_4764673\EFD_47646736000286_202503.txt gerado com sucesso. | Bloq<br>Lanc | uear<br>camentos<br>Gerar | 5        |
| Criando Diretório.<br>Diretório "C:\SPED\EFD_47646736000286_202503" criado com sucesso!<br>Gerado Identificador EFD: 311208101<br>Iniciando geração do EFD Pis/Cofins relativo ao período de 01/03/2025 a 31/03/2025.<br>Informações geradas com sucesso!<br>Gravando EFD Pis Cofins.<br>EFD Pis Cofins Gravado com sucesso!<br>Geração iniciada às 16:07:31<br>Geração finalizada às 16:07:32                                                               |              |                           |          |

Automaticamente, será criada uma pasta contendo o arquivo "SPED Contribuições".

Caso seja exibida uma tela informando a existência de **"Divergência no arquivo"**, isso indica que houve algum erro ou inconsistência nos dados do arquivo gerado. A recomendação é revisar o arquivo, identificar e corrigir as divergências antes de prosseguir com a transmissão ou entrega. Conforme ilustrado na imagem.

| onfirm                             | ×                                                |
|------------------------------------|--------------------------------------------------|
| i Existem produ<br>Deseja corrigir | tos sem código EFD!<br>antes de gerar o arquivo? |
|                                    |                                                  |

Caso necessário, basta acionar o suporte técnico para auxiliar na correção do arquivo. A equipe está preparada para ajudar na identificação e resolução de quaisquer divergências ou problemas encontrados.

| From:<br>http://wiki.iws.com.br/ - <b>Documentação de software</b>                   |   |
|--------------------------------------------------------------------------------------|---|
| Permanent link:<br>http://wiki.iws.com.br/doku.php?id=implantacao:gerar_arquivo_sped | × |
| Last update: 2025/04/22 20:17                                                        |   |